## モノクロ印刷機オンライン印刷のてびき

オンライン印刷とは、事務室内の PC からモノクロ印刷機へ直接データを転送し、印刷する機能です。 通常の印刷に比べて紙原稿を印刷する手間が省け、良質な印刷結果を得ることができますが、方法が複雑でわ かりにくいのが欠点です。また、冊子の印刷はかなり高度な技術を要求されます。

・はじめに(ドライバのインストール)

- 理想科学工業 HP(https://www.riso.co.jp/dl/)にアクセスし、製品カテゴリで「リソグラフ」を、機種では 1ドラム機の「SF935/SF635/SF625/SF525」を選択し、HPのガイドに従ってドライバのインストーラー をダウンロードする。
- 2. インストーラーを開き、ドライバをインストールする。(印刷機との接続方法は「USB ケーブル」を選択)

・使用方法

- 1. モノクロ印刷機を起動し、印刷機に備え付けてある USB ケーブルを PC に接続する
- 2. ベンダーに料金を入れ、ICカードでログインして用紙をセットし、モードを「製版」に切り替える
- 3. Word や Adobe Acrobat などで文書ファイルを開き、印刷画面を表示する。
- 4. プリンターを「RISO SF9X5 series」に設定し、「プロパティ」を開く。

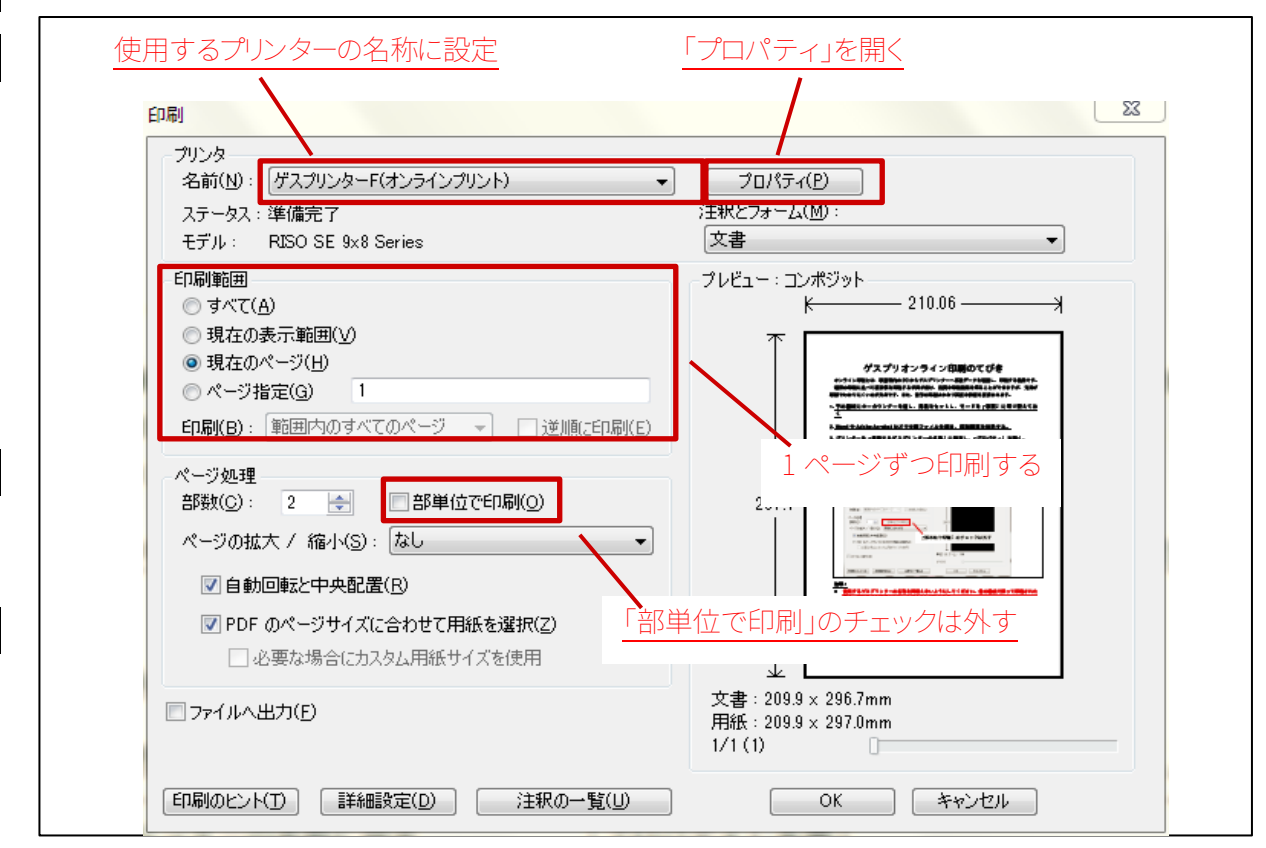

注意!

□使用するモノクロ印刷機の名称を間違えないようにしてください。
 □複数ページある原稿は、1ページずつ印刷してください。
 □「部単位で印刷」のチェックは必ず外してください。

- 5. 用紙サイズなどを設定する
- 「連続モード」を「製版前ストップ」にすると、製版終了後すぐに入力された枚数の印刷が開始されま す。「印刷前ストップ」にすると、本体が製版モードになっている場合などはすぐに製版が開始されます。 「連続モード」を「ON」にすると自動で製版・印刷が行われます。

|                 |                | 原稿サイズ・用紙サイズ                 |       |
|-----------------|----------------|-----------------------------|-------|
|                 | /プリント)のプロパティ   | <u> </u>                    |       |
| 基本 レイアウト イメージ処理 | 応用 オブション バージョン |                             |       |
| レイアウト           | ■ 原稿サイズ:       | A4 210 × 297 mm             |       |
|                 |                |                             |       |
|                 |                |                             |       |
|                 |                |                             |       |
|                 | 出力方法:          | ダイレクトプリント ・ 詳細設定            |       |
|                 | 印刷インク色:        | ブラック                        |       |
| イメージ処理          |                | <ul> <li><u> </u></li></ul> | 定可能です |
| Ahed            | 印刷语陵北          |                             |       |
| 1166G           | 連続モード:         | OFF-製版前、印刷前ストップ <u>▼</u>    |       |
| R               |                |                             |       |
|                 |                | 原則として「製版前、印刷前ストップ」とし        | てください |
| 設定登録/呼出         | 7              |                             |       |
| <b>_</b>        |                |                             |       |
| 登録/削除           |                | <i>清</i> 淮□□ 〒 オ            |       |
| L               |                |                             |       |
|                 |                | <u> </u>                    |       |

(必要な方のみ)1枚の紙に同原稿を2つ印刷することもできます。
 「レイアウト」タブを開き、「原稿サイズ」を原稿のサイズ、「用紙サイズ」を使用する用紙のサイズ
 に設定します。また、「面付け」を「連写」、「面数」を「2面」に設定します。

|                   |                                                                                 | 原稿サイズ・用紙サイズ                                                         |
|-------------------|---------------------------------------------------------------------------------|---------------------------------------------------------------------|
| ■ ケスノリン<br>基本 レイア | ターF(オンラインノリント)のノロバティ                                                            |                                                                     |
|                   | <ul> <li>▲</li> <li>● 原稿サイズ:</li> <li>▲</li> <li>⇒ 出力用紙サイズ:</li> <li></li></ul> | A4 210 × 297 mm       ● 縦       ● 横       B4 257 × 364 mm       ブート |
|                   | 面数:<br>面付け順序:                                                                   |                                                                     |
|                   |                                                                                 | OFF II羊細的定                                                          |
|                   | ▼ フィットページ                                                                       | 「連写」「2面」を選択してください                                                   |
|                   |                                                                                 |                                                                     |

- 7. 「OK」を押してプロパティ画面を閉じ、印刷を実行します。
- 8. 本体へ移動し、画面下部の「出力待ち」をタップします。
- 9. 「出力待ち」画面で印刷する文書を選択し、「出力」をタップ